Machine Translated by Google

# CARDIGAN

## MODÈLE A-06

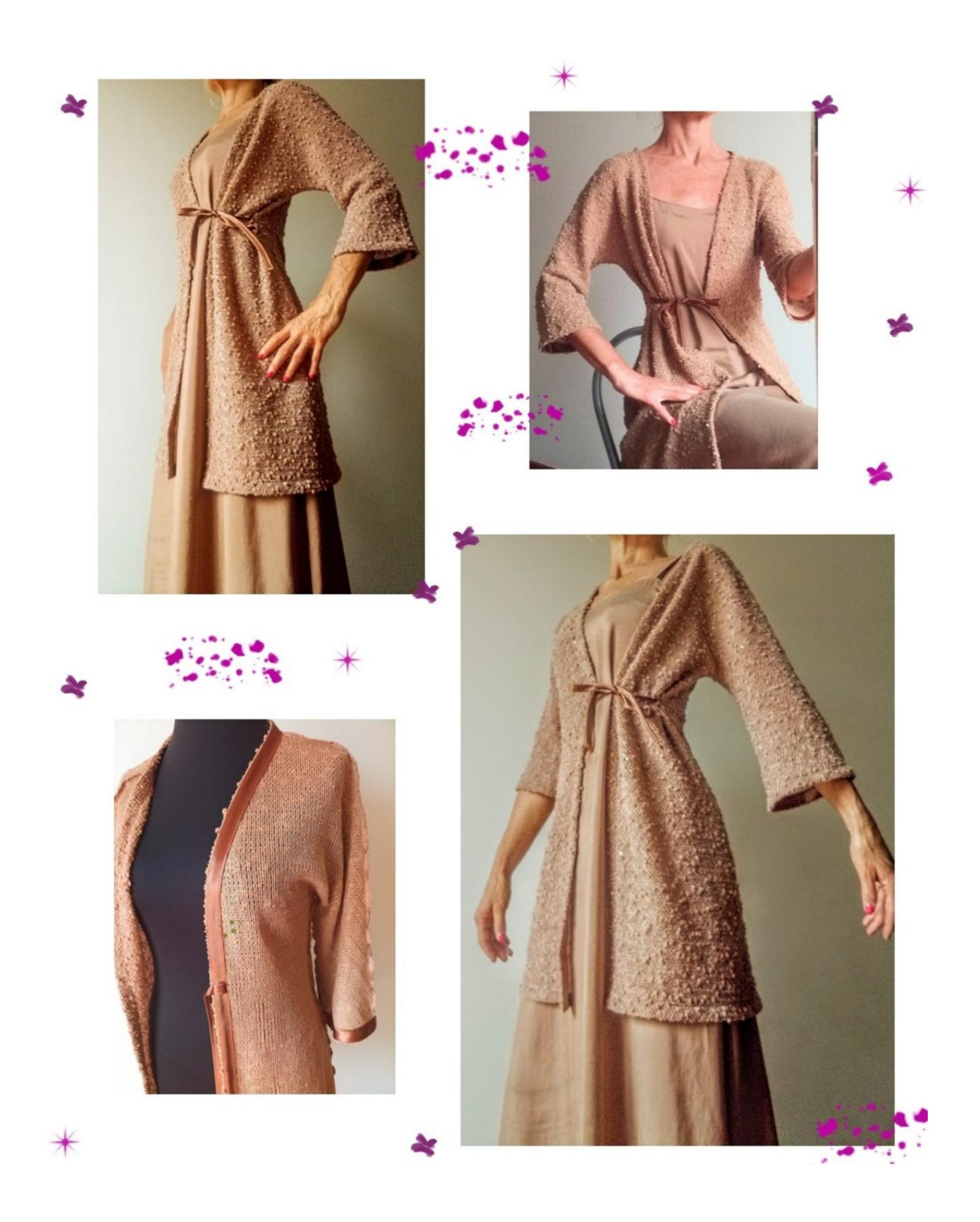

**DESCRIPTION MODÈLE A-06** 

Cardigan en coton tricoté, très doux et fluide.

La ligne du modèle est mince, avec une légère portabilité sur le buste et la taille.

Manches 4/5 évasées en bas.

Fermé par une sangle quelques cm au-dessus de la taille (la position est suggérée avec un repère en forme de petit carré).

Tous les bords autour du motif sont finis avec du ruban de biais en satin de 2 cm de large, comme on le voit sur la photo ci-dessous.

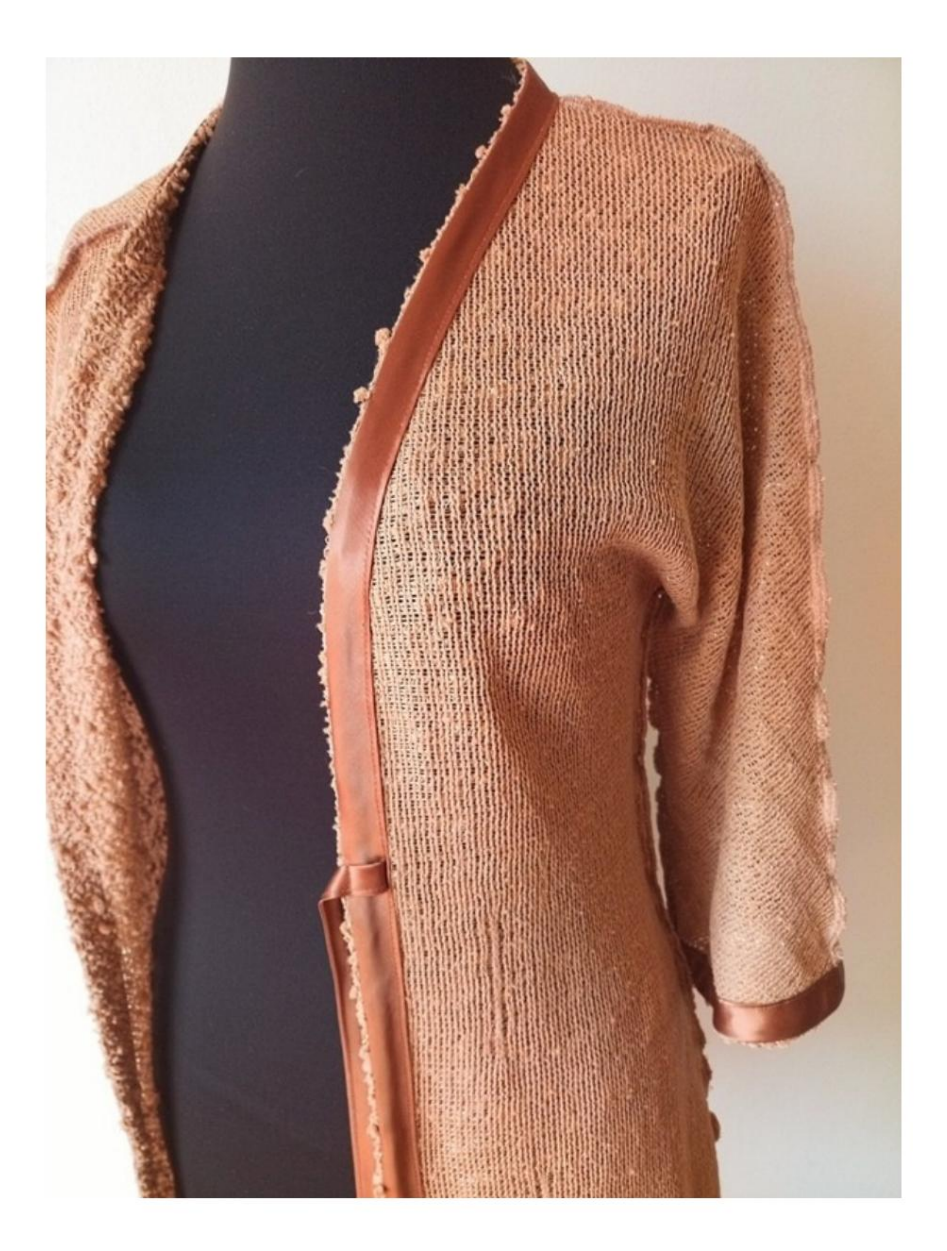

TRÈS IMPORTANT POUR LA RÉALISATION DU MODÈLE PREND LES MESURES.

Sur la page MESURES, sélection : Afficher le mannequin pour un mannequin s'affiche.

La sélection d'une case pour entrer des mesures, par exemple la taille de la personne, indique comment prendre correctement cette taille.

Le tour de poitrine est très important, pris comme indiqué par l'option Afficher le mannequin par mesures.

Vos mensurations doivent être saisies comme demandé, puis c'est le programme TittiCad qui les traite afin que les proportions originales du modèle que vous avez choisi s'adaptent à vos mensurations. LE MODÈLE A-06 EST COMPOSÉ DES ÉLÉMENTS SUIVANTS

DÉCLENCHER:

#### n.1 MOITIÉ DEVANT n.2 MOITIÉ ARRIÈRE

Remarque : le patron inclut déjà les marges de couture.

### MATÉRIEL NÉCESSAIRE POUR LA RÉALISATION DE CE MODÈLE

- 1. Tissu, nous conseillons un jersey coton, laine, lin, quantité voir page suivante.
- 2. Fil de machine à coudre.
- 3. Biais satin ou coton de 2 cm de haut, pour la quantité il faut mesurer le périmètre de votre modèle.

#### MOTIF SUR TISSU ET QUANTITÉ DE TISSU NÉCESSAIRE

Il y a 2 cas possibles, selon que vous utilisez le Programme TittiCad (installé sur votre PC), ou le Service de Modélisme en Ligne (présent sur le site www.titticad.com) :

- Programme TittiCad :

En ouvrant la page IMPRIMER et en sélectionnant l'élément Disposition sur tissu dans la "Liste des impressions disponibles", une suggestion s'affiche sur la façon de positionner le modèle sur le tissu.

- Patrons en ligne de www.titticad.com : Après

avoir saisi les mesures et demandé l'aperçu gratuit, celui-ci s'affiche au bas de la page Disposition sur le tissu et longueur de tissu requise.

La flèche verticale indique la quantité de tissu nécessaire, tandis que la flèche horizontale indique la largeur du tissu, il peut s'agir de tissu double (lorsque 75 cm est indiqué) ou de tissu simple (lorsque 150 cm est indiqué).

Il est recommandé de toujours prendre un peu plus (10-15 cm)

### CONSEILS D'EMBALLAGE

Préparation du patron

Comment assembler le patron TittiCad.

Premiers pas dans l'emballage

2-3 Choses à savoir sur le tissu avant de placer le motif sur le tissu.

Comment placer le motif sur le tissu.

Marquez le contour du patron et assemblez un devant avec un dos.

Tutoriels vidéo spécifiques pour ce modèle

Comment appliquer du ruban de biais sur le bas d'une veste.

Comment appliquer un biais sur l'ouverture devant d'une veste.

Même technique pour appliquer du biais en bas de manche : Comment

appliquer du biais en bas de pantalon.

Pour tous les tutoriels vidéo sur l'emballage, cliquez sur le

lien ci-

dessous : www.titticad.com/package